## **Corporate Cards - Search for a Draft Document**

Use this guide to Pull Transactions out of Draft Status (PCard and Travel Card) in Workday <u>http://workday.miami.edu</u>

## Search for Draft Transaction (PCard)

- 1. Log in to Workday
- 2. In the Search bar type in the PC number and click on the magnifying glass icon.

TIP: The PC number will be listed in the automated alert TIP: If there is no return, click **More Categories**, and then **Procurement** 

- 3. The Verification Report should appear on the screen, click on the report to open.
- 4. Click the Related Actions button next to the PC number and under **Actions**, select one of the options:
  - a. Edit-Review and add needed information before Submitting
  - b. Cancel- the transaction will return to new status queue

## Search for Draft Transaction (Travel Card)

- 1. Log in to Workday
- 2. In the Search bar type in the ER number and click on the magnifying glass icon.

TIP: The ER number will be listed in the automated alert.

TIP: If there is no return, click More Categories, and then Expenses

- 3. The Expense Report should appear on the screen, click on the report to open
- 4. Click the Related Actions button next to the ER number and under **Actions**, select one of the options:
  - a. Edit-review and add needed information before Submitting
  - b. **Cancel** the transaction will return to new status queue

For assistance, contact Corporate Card Services:

PCard Program - pcard.ap@miami.edu

Travel Card Program- travelcard.ap@miami.edu